### 2021 학년도 전기 서류 합격자 발표 확인 중 크롬에서 열리지 않을 경우

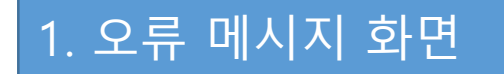

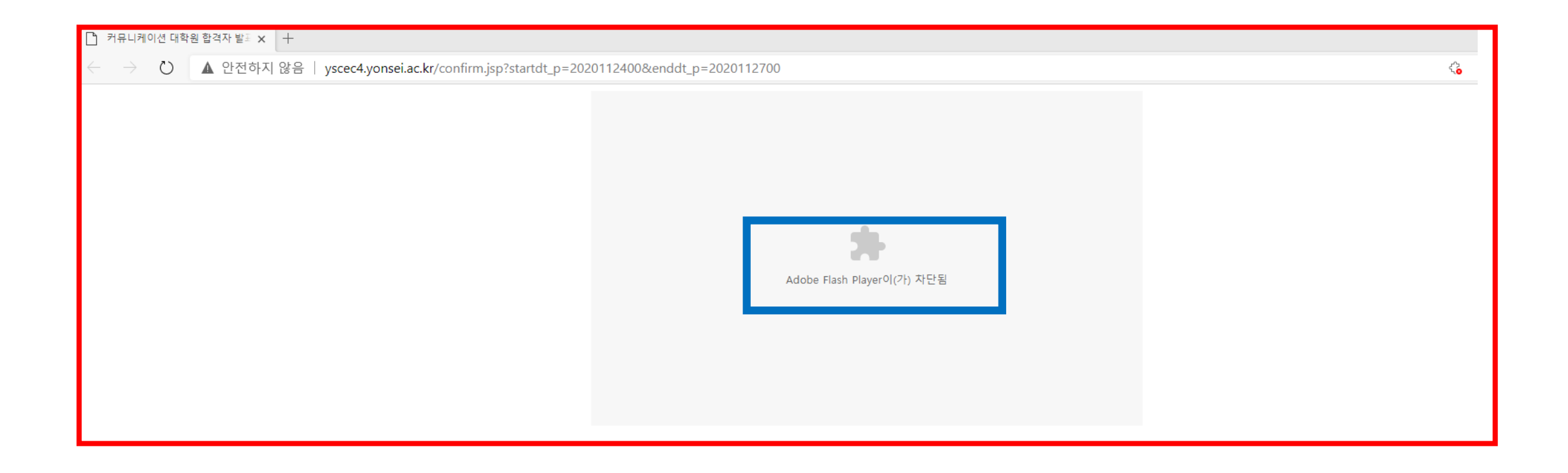

## 2. Flash 차단 해제하기

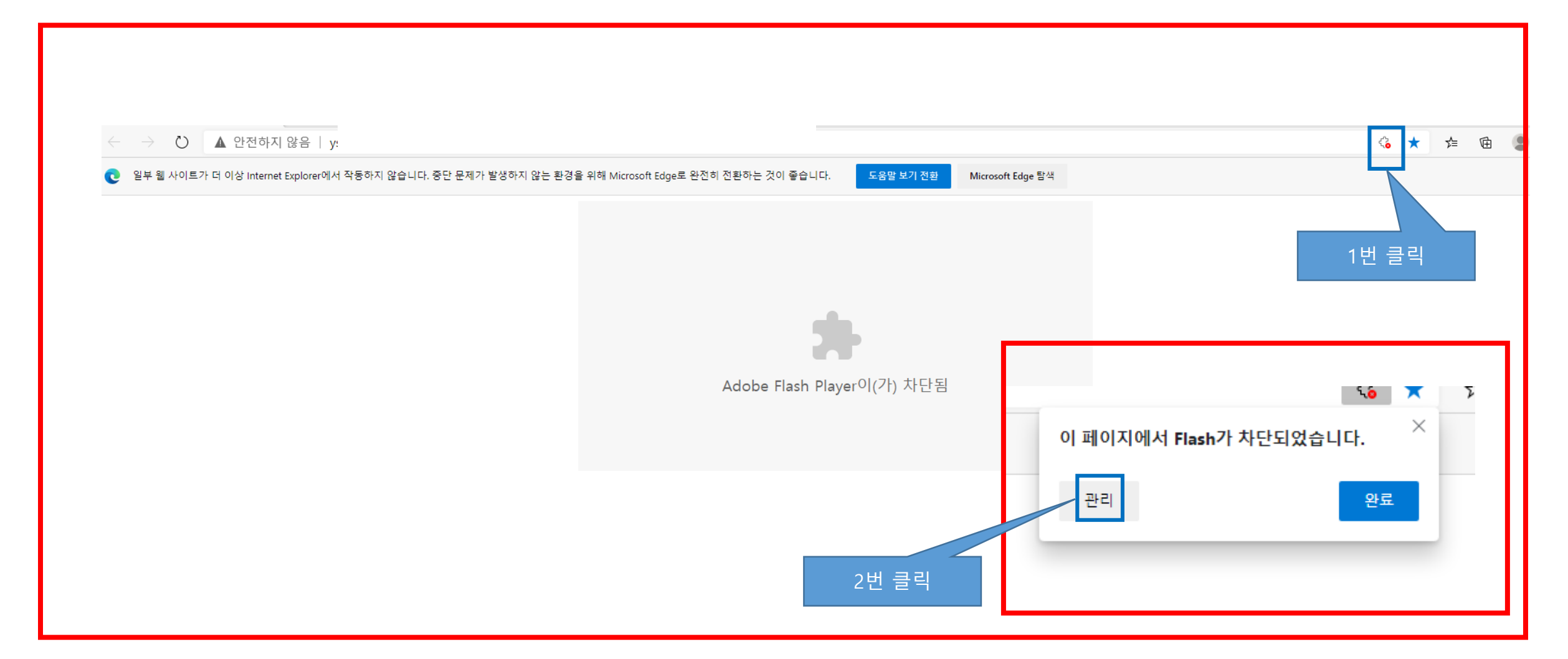

#### 설정 ← 쿠키 및 사이트 권한 / Adobe Flash ▶ 설정 검색 사용자의 Flash 설정은 Microsoft Edge를 종료할 때까지 유지됩니다. 🗵 프로필 Flash 실행 전에 확인(권장, 꺼져 있음) 꺼져 있는 경우 Flash가 차단됩니다. △ 개인 정보, 검색 및 서비스 💮 브라우저 디스플레이 차단 🕛 시작할 때 사용할 수 있는 사이트 없음 3번 클릭 🞰 새 탭 페이지 허용 |☆ 잘라내기 복사 및 분여보기 사용할 수 있는 사이트 없음 國 쿠키 및 사이트 권한 🗔 기본 브라우저 ↓ 다운로드 👧 가족 보호 설정 🌮 언어 品 프린터 므 시스템 () 원래대로 설정 . 휴대폰 및 기타 장치 ֎ Microsoft Edge 정보

# 4번. 크롬 창을 닫고 다시 열기

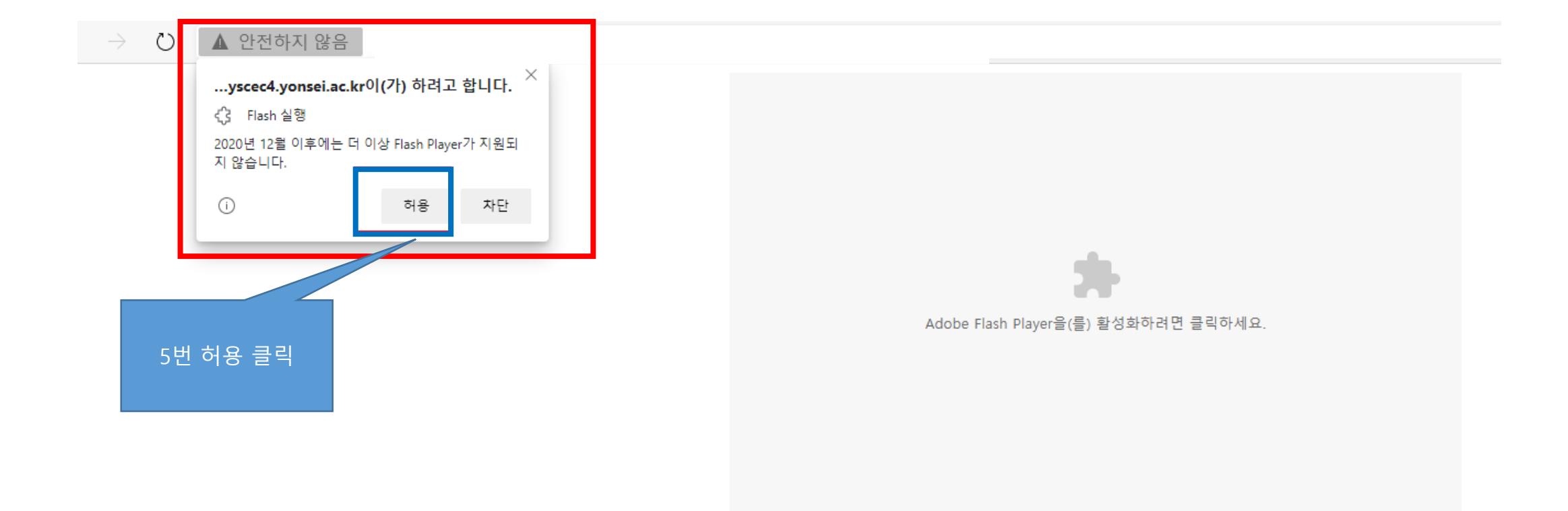

## 3. 정상적인 화면

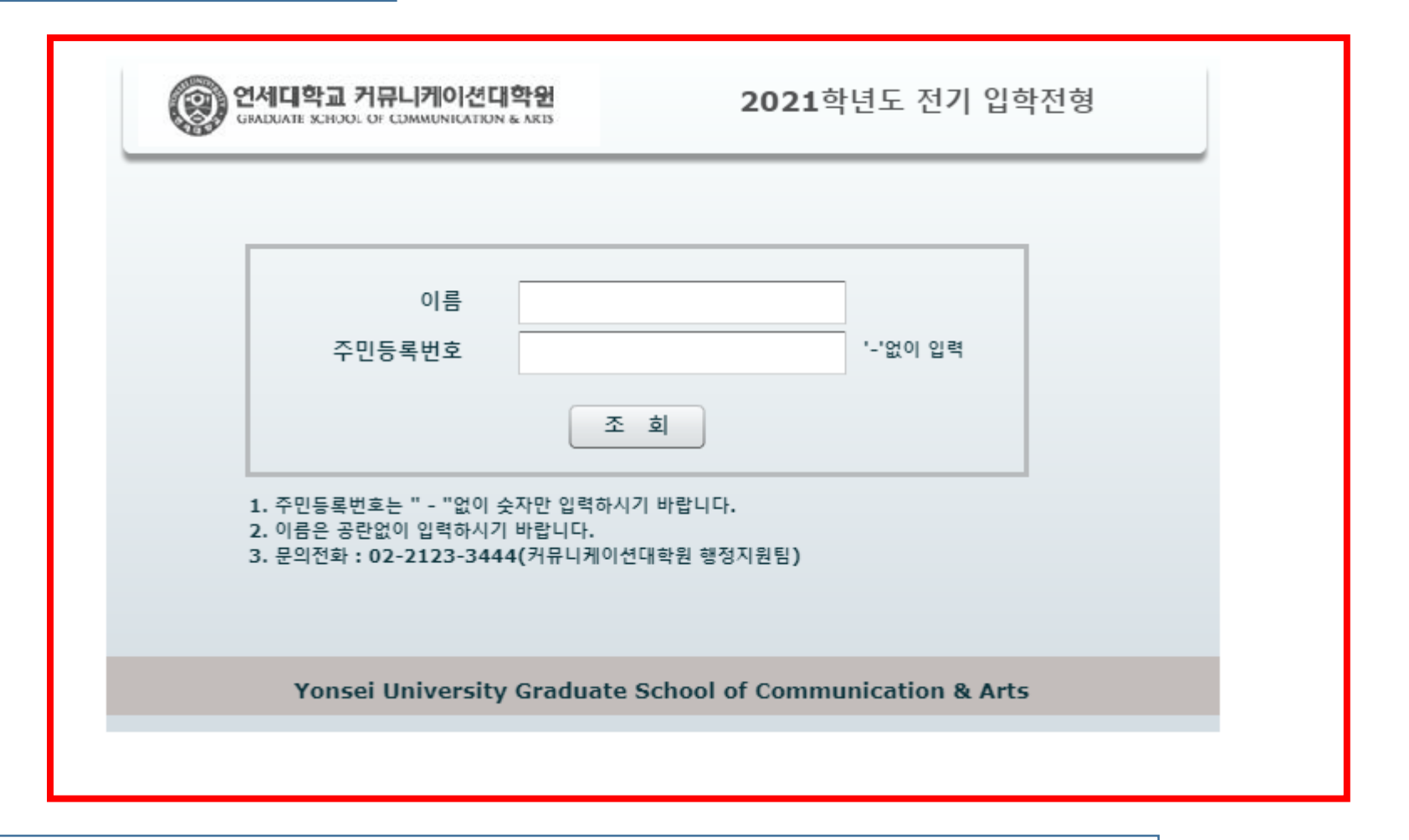

## 주의) 이름 및 주민번호 입력 시 공백이 있으면 오류가 발생 할 수 있음